# PROFESSIONAL T8 INTELLIGENT DIAGNOSTIC SCANNER Quick Start Guide

## Access User Manual Online

1. Select Toolbox.

| ICO | 🚺 Diagnos | tics        |   |          |   |             |  |
|-----|-----------|-------------|---|----------|---|-------------|--|
|     |           |             |   |          |   |             |  |
|     |           | SMOG & OBD2 |   |          |   |             |  |
|     | Ē         | RECORDS     |   |          |   |             |  |
|     | (!)       | TPMS INFO   |   |          |   |             |  |
|     | *         | UPDATE      |   |          |   | DIAGNOSTICS |  |
|     | ¢         | SETTINGS    | 1 |          |   |             |  |
|     | X         | TOOLBOX     |   |          |   |             |  |
|     |           |             |   |          |   |             |  |
|     |           | ភ្នៃ        | G | <b>B</b> | R | £           |  |

2. Select Help.

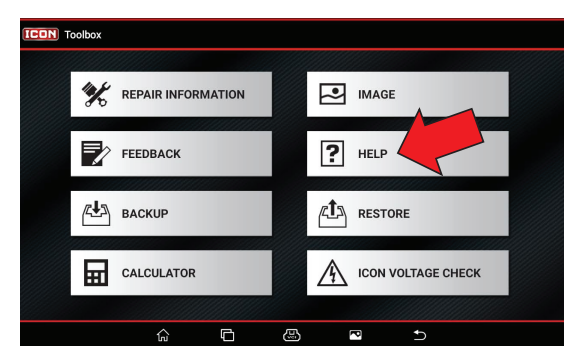

3. Select User Manual

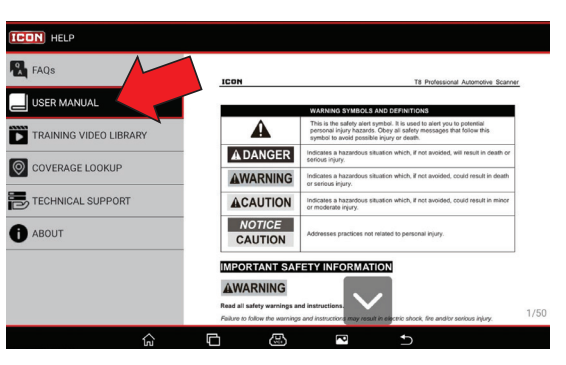

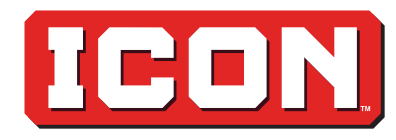

### Scanner

- 1. USB Type-A Port (Data)
- 2. USB Type-C Port (Power/Data)
- 3. Power (on/off)
- 4. Front Camera

#### 2 5. 8" Touch Screen 6. Microphone 7. Stylus 8. Rear 6 👡 Camera тΒ 9. Speaker 5 10.Adjustable Kickstand 20 8 9 10

## Wireless Scan Module (WSM)

3

- 1. OBDII Diagnostics Cable Port
- 2. USB Type-C Port
- 3. Scanner Communication Indicator
- 4. Vehicle Communication Indicator
- 5. Power Indicator

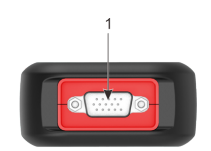

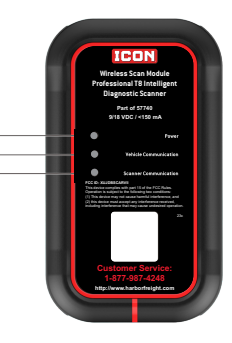

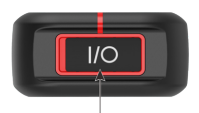

### **Accessories Included**

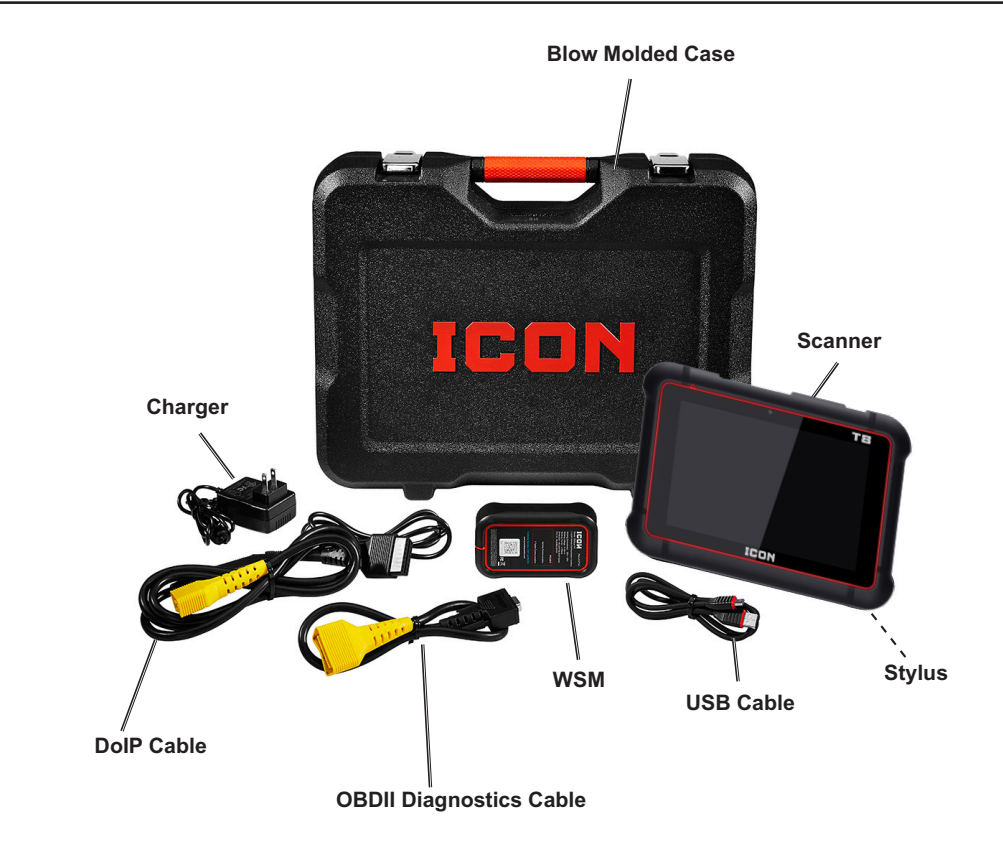

### Installation Instructions

#### Without DoIP Cable

- 1. Locate vehicle's Data Link Connector (DLC).
- 2. Connect OBDII Diagnostics Cable to DLC.
- 3. Connect OBDII Diagnostics Cable to WSM.

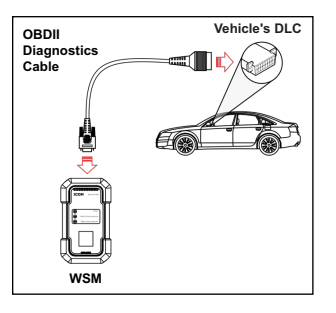

#### With DoIP Cable

- 1. Connect DoIP Cable to DLC.
- 2. Connect Scanner to DoIP Cable.
- 3. Connect OBDII Diagnostics Cable to DoIP Cable.
- 4. Connect OBDII Diagnostics Cable to WSM.

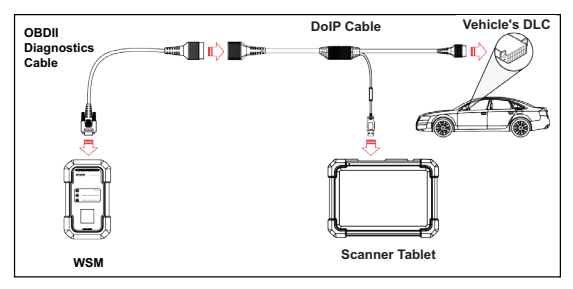

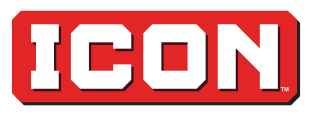